# PROCEDURE DE MIGRATION DES TESTS TESTCOMPLETE VERS IEDEVTB

### 1- EXPORT des écrans TESTCOMPLETE

Aller dans l'onglet Application Ecrans et objets et cliquer sur le lien Exporter

| Application                                                                                                    | Structures               | Exécution      |
|----------------------------------------------------------------------------------------------------|--------------------------|----------------|
| Ecrans et obje                                                                                                    | ets                      | Répertoires    |
| Application : éc                                                                                                    | rans<br>ner Nouveau C    | asser Associer |
| Tous                                                                                                    |                          | *              |
| rentacar rentacar <pre></pre> | ture<br>r<br>t<br>lassés |                |

Exporter les écrans de l'application source et télécharger en local le fichier des écrans.

La structure du fichier des écrans est :

- Nom écran
- Nom objet
- Type objet
- Libellé technique de l'objet
- Champs type
- Type automate ( il peut y avoir plusieurs valeurs )

Les modifications à faire pour migrer les écrans TestComplete en IEDEVTB sont :

- remplacer le libellé technique de l'objet .tcobject par le libellé technique de l'objet IEDEVTB (.html)
- modifier le type de l'objet en s'appuyant sur la table de correspondance suivante

| Type TestComplete | Type IEDEVTB  |
|-------------------|---------------|
| Button            | idem          |
| Checkbox          | idem          |
| Combobox          | idem          |
| Ecran             | idem          |
| Hypertext link    | Hypertextlink |

| Image        | idem        |
|--------------|-------------|
| Radio Button | Radiobutton |
| Span         | idem        |
| Table        | idem        |
| Text Field   | TextField   |
| Textarea     | Idem        |
|              |             |

- supprimer les colonnes : - Champs type - Type(s) automate(s)

### 2- IMPORT des écrans dans l'application cible

Aller ensuite dans l'application cible et importer les écrans.

#### **3- EXPORT des cas de test TESTCOMPLETE**

Aller dans l'onglet des cas de test et cliquer sur le lien Exporter

| Choisir                     |              | Cas de test              |  |  |
|-----------------------------|--------------|--------------------------|--|--|
| Structures : Cas de test    |              |                          |  |  |
|                             |              | Classer Affecter Publier |  |  |
|                             | Filtres      | Aucun 🗸                  |  |  |
| Nouveau 🍣                   | Nouveau  Mis | e à jour  Supprimer      |  |  |
| ajouter vehicule            |              |                          |  |  |
| □·· 🔂 ajouter vehicule      |              |                          |  |  |
| 🚊 🔲 saisir vehicule         |              |                          |  |  |
| 🕀 🔚 saisir vehicule 2       |              |                          |  |  |
| 🗈 📋 saisir vehicule avec jv |              |                          |  |  |
|                             |              |                          |  |  |
| Importer                    |              |                          |  |  |
| Exporter                    |              |                          |  |  |

Exporter les cas de test de l'application source et télécharger en local le fichier des cas de test.

Remplacer la référence des actions TestComplete par les actions KATS en utilisant la table de correspondance suivante :

| Reference action TC | Description action          | Reference action KATS |
|---------------------|-----------------------------|-----------------------|
| #TCBTNCL            | Click on button             | #BTNCL                |
| #TCCHBCH            | Check checkbox              | #CHSET                |
| #TCCHCS             | Check state of checkbox     | #CHDCS                |
| #TCCBCS             | Check selection in combobox | #CBSELT               |
| #TCCBST             | Select by Text              | #CBSELT               |
| #TCWLC              | Wait loading complete for a | #SCDWL                |
|                     | screen                      |                       |
| #TCHTL              | Click on hypertext link     | #ACBT                 |
| #TCIMCL             | Click on image              | #CL                   |
| #TCRBCS             | Check state of radiobutton  | #RDSET                |
|                     | (set or unset)              |                       |
| #TCRBSET            | Set a radiobouton           | #RBCST                |
| #TCCTI              | Check text is included in   | #TCHTI                |
|                     | table                       |                       |
| #TCTFCT             | Check text in text field    | #TFCHT                |

| #TCTFST     | Set                    | #TFST  |
|-------------|------------------------|--------|
| #TCTEAREACT | Check text in textarea | #TADCT |
| #TCTAREAST  | Set text in text area  | #TARAS |

## 4- IMPORT des cas de test dans l'application cible

Aller ensuite dans l'application cible et importer les cas de test.